# **Clearing Internet Browser Cache and Cookies**

(updated April 24, 2020)

| Google Chrome  | Internet Explorer | Microsoft Edge   | Mozilla Firefox    | Safari on Mac  |
|----------------|-------------------|------------------|--------------------|----------------|
| doogle enronie | internet Explorer | Miler obort Luge | In office the crow | Salari Oli Mac |

# Google Chrome – <a href="https://support.google.com/accounts/answer/32050?co=GENIE.Platform%3DDesktop&hl=en">https://support.google.com/accounts/answer/32050?co=GENIE.Platform%3DDesktop&hl=en</a>

#### Clear cache & cookies

Complete steps 1 through 5 to clear your internet Cache and Cookies if you are using Google Chrome as your web browser.

1. In the browser bar, click on the three dots in the upper right hand corner of the browser

| window.                                                                     |                                                                                                    |              |
|-----------------------------------------------------------------------------|----------------------------------------------------------------------------------------------------|--------------|
| Flormepage   1st Security Bank × +                                          |                                                                                                    | - ø ×        |
| $\leftrightarrow$ $\rightarrow$ $\times$ $\triangle$ $\triangleq$ fsbwa.com |                                                                                                    | <b>* 0</b> : |
|                                                                             | ATM Locator   News   Resource Center   Locations   Rates   Anchor CC Login   Scams and Fraud   COMD-19 Response   Contact Us Q. Search |              |
|                                                                             | IST SECURITY BANK Personal Business Lending Community About Us                                                                         |              |
|                                                                             |                                                                                                    |              |
| PROPERTY AND INC.                                                           |                                                                                                    |              |

2. When the menu bar opens, click on the Setting Button.

| New tab         |       |              | Ctrl +T |
|-----------------|-------|--------------|---------|
| New window      |       |              | Ctrl+N  |
| New incognito w | indow | Ctrl+Shift+N |         |
| History         |       |              | •       |
| Downloads       |       |              | Ctrl+J  |
| Bookmarks       |       |              | ×       |
| Zoom            |       | 100% +       | 53      |
| Print           |       |              | Ctrl+P  |
| Find            |       |              | Ctrl+F  |
| More tools      |       |              | +       |
| Edit            | Cut   | Сору         | Paste   |
| Settings 🛹      |       |              |         |
| Help            |       |              | ×       |
| Exit            |       |              |         |

3. Within Settings, navigate partially down the page until you see Privacy and Security. Once found, click on clear browsing data.

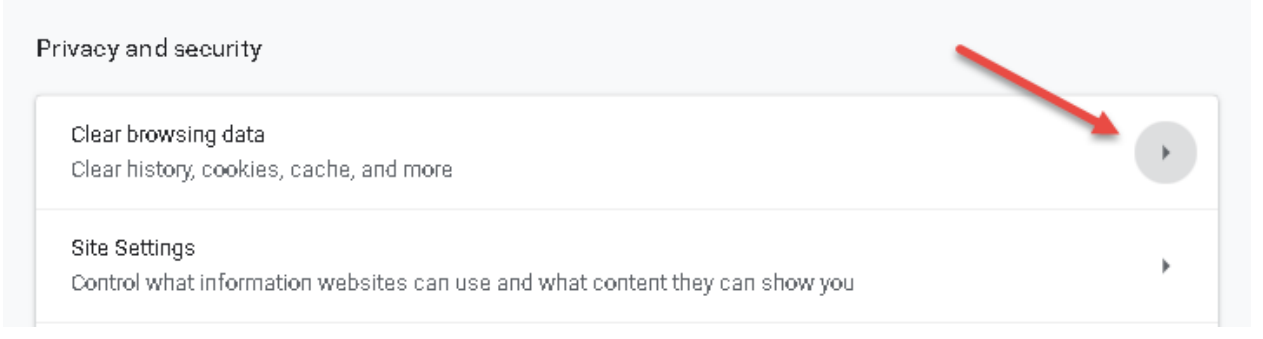

4. In the "Clear Browsing Data" window you will want to ensure all three boxes are checked and that the time range is set to "All Time". Once all of this is configured, click on "Clear Data".

| Clear brow                            | sing data                                                                                                  |                           |
|---------------------------------------|----------------------------------------------------------------------------------------------------|---------------------------|
|                                       | Basic                                                                                                    | Advanced                  |
| Time range                            | All time                                                                                                   |                           |
| Brows     Clears     Cookie     Signs | ing history<br>history and autocompletions in the addr<br>as and other site data<br>you out of most sites. | ess bar.                  |
| Cache<br>Frees                        | d images and files<br>up 69.1 MB. Some sites may load more s                                               | lowly on your next visit. |
|                                       |                                                                                                    |                           |
|                                       |                                                                                                    |                           |
|                                       |                                                                                                    | Cancel Clear data         |

5. Exit all browser windows and reopen Google Chrome.

## Internet Explorer - <u>https://support.microsoft.com/en-us/help/278835/how-to-delete-cookie-files-in-internet-explorer</u>

Upon signing in to Web Capture for the first time by using Internet Explorer after the upgrade has been complete, you may encounter the below message. If you have already cleared your cache and cookies, you will only need to click on "OK" to continue.

| Message f | rom webpage                                                                                                    | <b>—</b> |
|-----------|----------------------------------------------------------------------------------------------------|----------|
| ?         | New code has been deployed. To avoid processing issues please do the<br>following. If you have already cleared your cache and cookies, please<br>click OK now to continue. If you have not cleared your cache and<br>cookies, please open a new browser page and click Tools Delete<br>browsing history. Navigate back to this page, then click OK to continue. |          |
|           | OK                                                                                                    |          |

Complete steps 1 through 5 to clear your internet cache and cookies if you are using Internet Explorer as your web browser.

- 1) Open Internet Explorer
- 2) On the Tools menu, select delete browsing history.

| 🔤 Homepage   1st Security Ba 🗙                                                                                  | <b></b>                             |                |
|----------------------------------------------------------------------------------------------------|-------------------------------------|----------------|
| File Edit View Favorites To                                                                                     | ols Help                            |                |
| 👍 🧧 1st Security Bank 🧧 🛛                                                                                       | Delete browsing history 🚤           | Ctrl+Shift+Del |
|                                                                                                    | InPrivate Browsing                  | Ctrl+Shift+P   |
| ATM LOCATOR   NEWS   R                                                                                          | Turn on Tracking Protection         |                |
|                                                                                                    | ActiveX Filtering                   |                |
| <b>1ST SECURITY</b> B                                                                                           | Fix connection problems             |                |
|                                                                                                    | Reopen last browsing session        |                |
| COMPANY AND A VERY NO.                                                                                          | Add site to Apps                    |                |
|                                                                                                    | View downloads                      | Ctrl+J         |
| alles and a second of the                                                                                       | Pop-up Blocker                      | >              |
| The for the second                                                                                              | Windows Defender SmartScreen Filter | >              |
| State of the second states                                                                                      | Manage media licenses               |                |
|                                                                                                    | Manage add-ons                      |                |
| till report                                                                                                    | Compatibility View settings         |                |
| Total States and States and States and States and States and States and States and States and States and States | Subscribe to this feed              |                |
| and a station of                                                                                                | Feed discovery                      | >              |
|                                                                                                    | Performance dashboard               | Ctrl+Shift+U   |
|                                                                                                    | Ferrormance dashboard               | Curtainitto    |
|                                                                                                    |                                     |                |
| 6                                                                                                    | OneNote Linked Notes                |                |
|                                                                                                    | Send to OneNote                     |                |
| A Please                                                                                                    | Report website problems             |                |
| <b>~</b>                                                                                                    | Internet options                    |                |
|                                                                                                    |                                     |                |

3) Within the "Delete Browsing History" window, make sure "Preserve Favorites website data in unchecked and then click the applicable boxes. Once all appropriate boxes are checked, click on "Delete"

| Delete Browsing History                                                                                                    | ×   |
|----------------------------------------------------------------------------------------------------|-----|
| Preserve Favorites website data<br>Keep cookies and temporary Internet files that enable your favorite<br>websites to retain preferences and display faster.                                                                                                    |     |
| Temporary Internet files and website files<br>Copies of webpages, images, and media that are saved for faster<br>viewing.                                                                                                    |     |
| Cookies and website data<br>Files or databases stored on your computer by websites to save<br>preferences or improve website performance.                                                                                                    |     |
| History<br>List of websites you have visited.                                                                                                    |     |
| Download History<br>List of files you have downloaded.                                                                                                    |     |
| Saved information that you have typed into forms.                                                                                                    |     |
| Passwords<br>Saved passwords that are automatically filled in when you sign in<br>to a website you've previously visited.                                                                                                    |     |
| Tracking Protection, ActiveX Filtering and Do Not Track<br>A list of websites excluded from filtering, data used by Tracking<br>Protection to detect where sites might automatically be sharing deta<br>about your visit, and exceptions to Do Not Track requests. | ils |
| About deleting browsing history Delete Cancel                                                                                                    |     |

4) Exit all Internet Explorer windows

### Microsoft Edge – <u>https://support.microsoft.com/en-us/help/10607/microsoft-edge-view-delete-browser-history</u>

Complete steps 1 through 4 to clear your internet cache and cookies if you are using Microsoft Edge as your web browser.

1) In the upper-right, click the  $\cdots$  button, then click the  ${}^{\textcircled{}}$  button

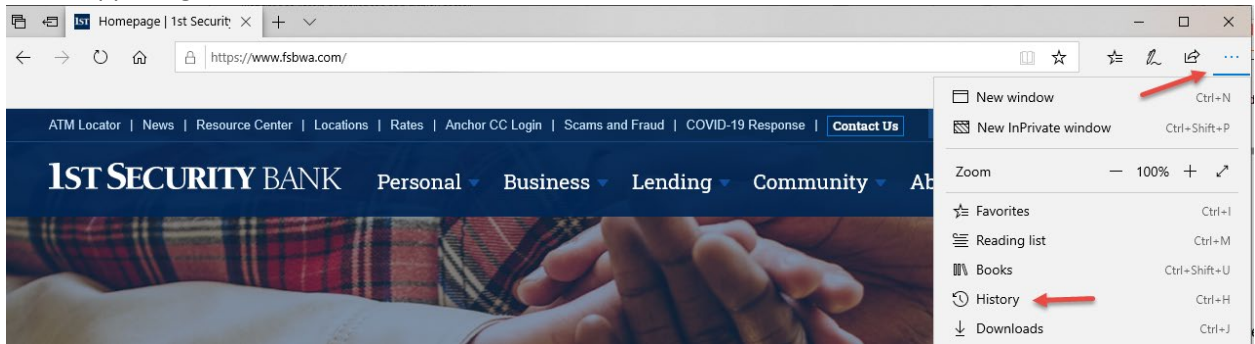

2) In the History slide out, click on Clear History

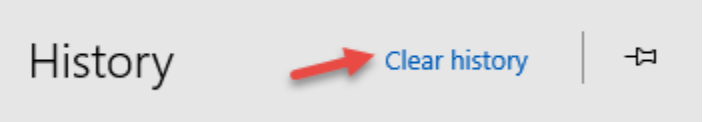

3) In the Clear Browsing data tab, make sure Browsing history, Cookies and saved website data, and Cached data and files are selected. Once selected, click on Clear.

| «            | Clear browsing data                      | 꾸 |
|--------------|------------------------------------------|---|
| ~            | Browsing history                         |   |
| $\checkmark$ | Cookies and saved website data           |   |
| $\checkmark$ | Cached data and files                    |   |
|              | Tabs I've set aside or recently closed   |   |
|              | Download history                         |   |
|              | Autofill data (includes forms and cards) |   |
|              | Passwords                                |   |
|              | Media licenses                           |   |
|              | Website permissions                      |   |
|              | Manage permissions                       |   |
|              | Clear                                    |   |

4) After the "All Clear!" message appears, exit all browser windows and reopen Microsoft Edge.

### Mozilla Firefox – <u>https://support.mozilla.org/en-US/kb/clear-cookies-and-site-data-firefox</u>

#### Clear cookies and site data in Firefox

Complete steps 1 through 7 to clear your internet Cache and Cookies if you are using Mozilla Firefox as your web browser.

Click the menu button and select **Options**.
 Select the Privacy & Security panel and go to the **Cookies and Site Data** section.

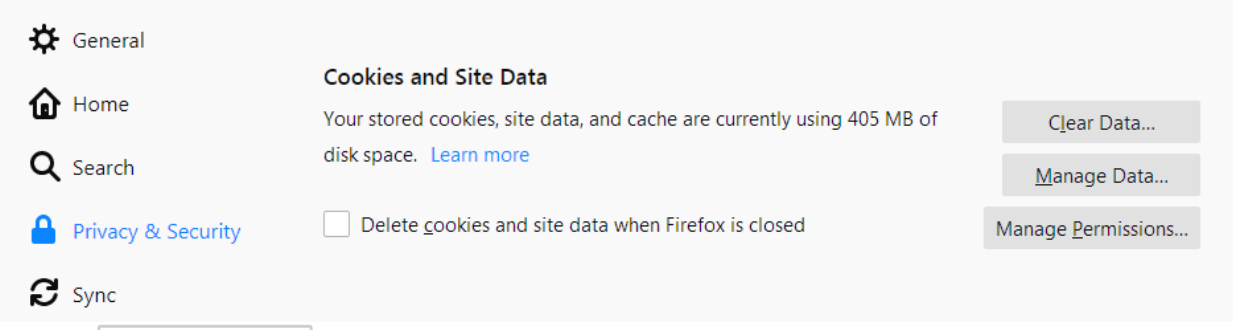

- 3. Click the Manage Data... button. The Manage Cookies and Site Data dialog will appear.
- 4. In the **Search websites** field, type the name of the site whose cookies you want to remove. Items that match your search will be displayed.

|                               |                                                                                   | Manage Cookies and Site Dat                                                 | a                                                                                  | ×           |
|-------------------------------|-----------------------------------------------------------------------------------|-----------------------------------------------------------------------------|------------------------------------------------------------------------------------|-------------|
| 🕻 General                     | The following websites store cod<br>persistent storage until you delet<br>needed. | kies and site data on your computer<br>e it, and deletes data from websites | . Firefox keeps data from websites with<br>with non-persistent storage as space is | ▲<br>r Data |
|                               | $^{ m {\cal P}}$ youtube.com                                                      |                                                                             | 6                                                                                  | ge Data     |
| <b>K</b> Search               | Site                                                                              | Cookies Storage                                                             | e 🔹 🗸 Last Used                                                                    | ermissions. |
| Privacy                       | www.youtube.com                                                                   | 0 48.0 КВ                                                                   | last month                                                                         | =           |
|                               | accounts.youtube.com                                                              | 6                                                                           | last month                                                                         | -           |
| 5 Sync                        | youtube.com                                                                       | 11                                                                          | last month                                                                         |             |
|                               |                                                                                   |                                                                             |                                                                                    | ptions      |
|                               |                                                                                   |                                                                             |                                                                                    | Logins      |
|                               |                                                                                   |                                                                             |                                                                                    | Deserver    |
|                               |                                                                                   |                                                                             |                                                                                    | Password.   |
|                               |                                                                                   |                                                                             |                                                                                    |             |
|                               |                                                                                   |                                                                             |                                                                                    | -           |
| <ul> <li>Extension</li> </ul> | <u>Remove Selected</u> Remove A                                                   | All Shown                                                                   |                                                                                    |             |
| Firefox Si                    |                                                                                   |                                                                             | <u>C</u> ancel S <u>a</u> ve Char                                                  | nges        |
|                               |                                                                                   |                                                                             |                                                                                    |             |
|                               |                                                                                   |                                                                             |                                                                                    |             |

- To remove all cookies and <u>storage data</u> for the website, click **Remove All Shown**.
- To remove selected items, select an entry and click Remove Selected

- 5. Click Save Changes .
- 6. In the *Removing Cookies and Site Data* confirmation dialog that opens, click **OK**.
- 7. Close the about:preferences page.

Note: You can use the Storage Inspector to remove individual cookies for a specific website, via

the right-click context menu. To open the Storage Inspector, go to the menu button  $\equiv$  Web Developer submenu or press Shift + F9 on the keyboard.

Тор

## Safari on Mac – <u>https://support.apple.com/guide/safari/clear-your-browsing-history-sfri47acf5d6/mac</u>

#### Clear your browsing history in Safari on Mac

You can remove all records that Safari keeps of where you've browsed during a period of time you choose. If your Mac and your other devices <u>have Safari turned on in iCloud preferences</u>, your browsing history is removed from all of them. Clearing your browsing history in Safari doesn't clear any browsing histories kept independently by websites you visited.

#### macOS Catalina 10.15 and macOS Mojave 10.14

- 1. In the Safari app Con your Mac, choose History > Clear History, then click the pop-up menu.
- 2. Choose how far back you want your browsing history cleared.

#### macOS High Sierra

1. Choose History > Clear History, click the pop-up menu, then choose how far back you want your browsing history cleared.

Тор